## เมนู "บันทึกการขอโอที" on PC

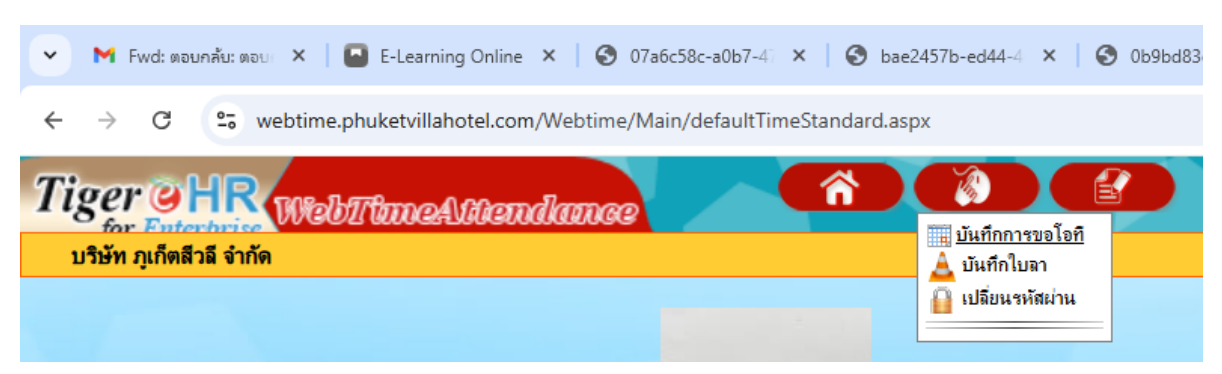

เลือก บันทึกการขอโอที

1.คีย์ข้อมูลการขอโอที่ในวันที่พนักงานทำโอที โดยให้พนักงานคีย์ย้อนหลังได้ 1 วันเท่านั้น

เช่น ทำโอทีวันที่ 28/5/2568 จะต้องคีย์ลาภายในวันที่ 29/5/2568 เท่านั้น

| M Fwd: saun&x su: X E-tearning Online X O 074658c-a0b7-4 X O bae2457b-ed44-4 X O 0b9ed83e-8aa0-4 X O bb8ed83e-8aa0-4 X O bb8ed84aa0-4 X O bb8ed84aa0-4 X O bb8ed84aa0-4 X O | ∴ × @ 66038796-7104- × Ø úufinnweele8 × 🛃 Login × Ø uñlisu × + - O ×                                                                                                    |
|----------------------------------------------------------------------------------------------------|----------------------------------------------------------------------------------------------------|
| ← → ♂ は webtime,phuketvillahotel.com/Webtime/Work/WebOT.aspx                                                                                                    | * 🕹 🖲 🗄                                                                                                    |
| Tiger CHR Webt/hmeAttendance                                                                                                    | 80                                                                                                    |
| ัณะ มันทึกการขอโอที ( 26/05/2568 )                                                                                                    |                                                                                                    |
| <pre>staffmrmslaf (2005/208)</pre>                                                                                                    | M Federavidence: X Control Control X Official Control X Control Control Con |
|                                                                                                    |                                                                                                    |
| ย้อนกลับ   พนี                                                                                                    | M10                                                                                                    |

หมายเลข 1 : ระบุวันที่ ที่ทำโอที

หมายเลข 2 : ระบุประเภทการขอโอที ซึ่งของบริษัทเราจะมีแค่ (S) ขอโอทีก่อนเริ่มงาน/วันหยุด และ (E) ขอโอทีหลังเลิกงาน เท่านั้น

หมายเลข 3 : ให้เลือก <u>จ่ายเงิน</u> เท่านั้น

หมายเลข 4 : ใส่เวลาในการทำโอที แล้วกดบันทึก

```
**ชื่องาน ไม่ต้องเลือกหรือใส่ข้อมูลอะไรทั้งสิ้น
```

## 2.ตัวอย่างการคีย์โอที

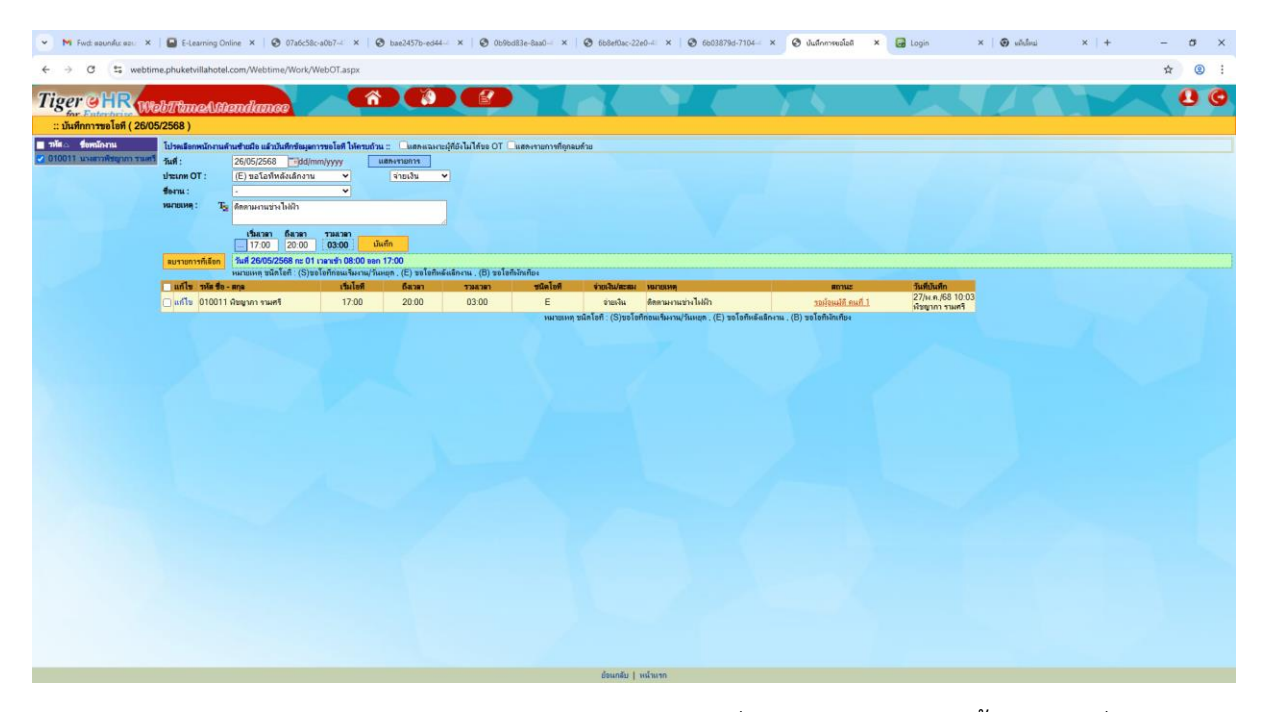

การทำงานของระบบจะเหมือนกับการบันทึกใบลา การขอโอที เมื่อเราคีย์เสร็จแล้ว จะขึ้นรายการที่เราขอ และ รอผู้อนุมัติ คนที่ 1 อนุมัติ ระหว่างรออนุมัติหากต้องการยกเลิกโอทีที่ขอไป หรือต้องการแก้ไขข้อมูล ให้คลิกที่ แก้ไข

| 👻 🕅 Fwd: sounáis sou 🗙        | E-Learning O      | ntine ×   🛛 07a6c58c-a                                   | 067~ ×   @                             | bae2457b-ed44-                   | ×   🛛 0b9bd83e-8aa0-      | × Ø 668ef0ac-22           | 10-4: ×   🛛 6603879d-7104           | 🗆 × 🕲 บันถึกการขอโอลิ            | × 🛃 Login          | ×   🛛 ululuu | ×   + | - a × |   |
|-------------------------------|-------------------|----------------------------------------------------------|----------------------------------------|----------------------------------|---------------------------|---------------------------|-------------------------------------|----------------------------------|--------------------|--------------|-------|-------|---|
| ← → ♂ 🖽 webtim                | e.phuketvillahote | l.com/Webtime/Work/We                                    | bOT.aspx                               |                                  |                           |                           |                                     |                                  |                    |              |       | * 🙁 : |   |
| Tiger HR                      | bIlmaAA           | endance                                                  | Â                                      |                                  |                           |                           |                                     |                                  |                    |              |       | 0.0   |   |
| :: บันทึกการขอโอที ( 26/05    | /2568)            |                                                          |                                        |                                  |                           |                           |                                     |                                  |                    |              |       |       | ľ |
| 🔳 าหัส 🛆 ชื่อหนักงาน          | ไปรดเมือกหนักงานส | ร้านข้ายมือ แล้วบันทึกข้อมูลการ                          | ขอโอที ให้ครบถ้วม                      | a :: 🔘 แตกแฉพาะผู้ที่            | มิเมโด้ขอ OT 🗌แสดงรายก    | าหที่ดุกลมด้วย            |                                     |                                  |                    |              |       |       |   |
| 🔁 010011 แรงสาวพัชญากา รามสร้ | วันที่ :          | 26/05/2568 Add/mm                                        | lyyyy u                                | 188-1318013                      |                           |                           |                                     |                                  |                    |              |       |       |   |
|                               | sharm OT :        | (E) ขอโอทีหลังเล็กงาน                                    | ~                                      | จำอเงิน 🗸                        |                           |                           |                                     |                                  |                    |              |       |       |   |
|                               | ร้องาน :          | -                                                        | ~                                      |                                  |                           |                           |                                     |                                  |                    |              |       |       |   |
|                               | HARTOLINA : To    | ด็ดตามงานข่างไม่มีไา                                     |                                        |                                  |                           |                           |                                     |                                  |                    |              |       |       |   |
|                               |                   | เริ่มสามา <b>6สามา</b><br>                               | าวมธวตา<br>03:00 ปัน                   | มศึก                             |                           |                           |                                     |                                  |                    |              |       |       |   |
|                               | ลบรายการที่เลือก  | วันที่ 26/05/2568 กะ 01 เว<br>หมายเหตุ ชนิดโอที : (S)ขอไ | ลาเข้า 08:00 ออก<br>เท็กอนเจิมงาน/วันเ | 17:00<br>หยุก , (E) ขอโอศีพลัแล้ | รงาน , (B) ขอโอศีจักเคียง |                           |                                     |                                  |                    |              |       |       |   |
|                               | unla in to        | - Mna                                                    | เริ่มโซที                              | ธีสาสา                           | รามสวยา ชนิด              | โลที จำแหวิน/สะสม         | HATIGRHM                            |                                  | วันที่บันทึก       | 1            |       |       |   |
|                               | □ mila 0 0011     | พืชญากา รามศรี                                           | 17:00                                  | 20:00                            | 03:00 E                   | จ่ายเงิน                  | ดิตตามงานข่างไฟฟ้า                  | รณร้อนมัติ คนที่                 | 1 27/н.п./68 10:03 | 3            |       |       |   |
|                               |                   |                                                          |                                        |                                  | н                         | มาแหทุ ขนิดโลที : (S)ขอโล | รักอเมริมงาน/วันหยุด , (E) ขอโอทีเพ | อัสสักงาน , (B) ขอโอที่อัสสที่อง |                    |              |       |       |   |

ระบบจะขึ้นข้อมูลให้เรา ซึ่งข้อมูลที่สามารถแก้ไขได้ คือ เวลาทำโอที ชนิดโอที และหมายเหตุ/เหตุผลที่ขอโอที ให้ระบุข้อมูลที่ต้องการแก้ไขให้เรียบร้อยแล้วกด ตกลง

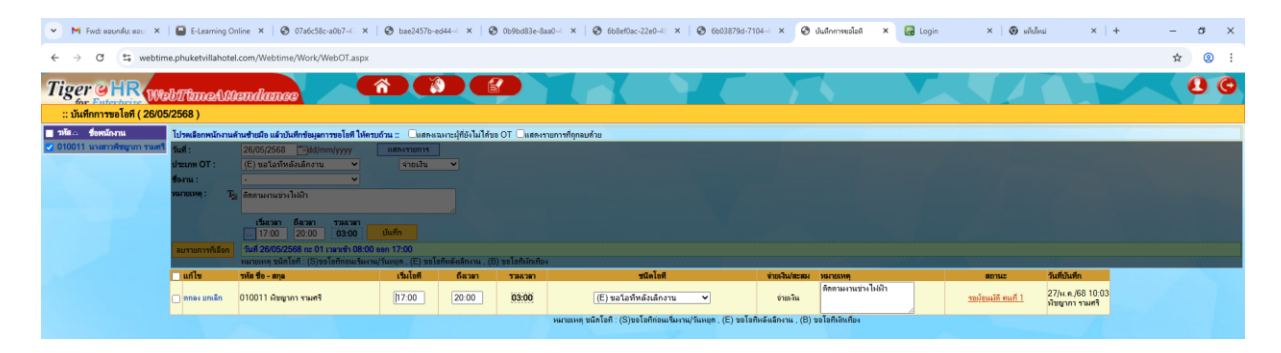

## หรือ หากต้องการยกเลิกให้กด 🗸 ในช่องสี่เหลี่ยมแล้วกด ลบรายการที่เลือก และกดตกลง

|                               | -                            |                                                                                                    |                                   |                       |                   |                          |                                                          |                                   |                                 |             |            |    |            |
|-------------------------------|------------------------------|----------------------------------------------------------------------------------------------------|-----------------------------------|-----------------------|-------------------|--------------------------|----------------------------------------------------------|-----------------------------------|---------------------------------|-------------|------------|----|------------|
| Y M Fwd: soundu: sou X        | E-Learning O                 | nline × 🦁 07a6c58c                                                                                                    | -a0b7-4 ×   🤤                     | bae2457b-ed44         | × 00 06           | /9bd83e-8aa0 ×           | 668ef0ac-22e0-4 × 6 6603879d-71                          | 104 × 🕑 บันถึกการขอไอลี           | × 🖬 Login                       | × 🕲 ngigan  | × +        | -  | ð ×        |
| ← → C ts webtin               | ne.phuketvillahote           | I.com/Webtime/Work/V                                                                                                    | VebOT.aspx                        |                       |                   |                          |                                                          |                                   |                                 |             |            | \$ | <b>②</b> : |
| Tiger a HR                    | -littlere o lot              | and lange                                                                                                    | Â                                 |                       |                   |                          |                                                          |                                   |                                 |             |            |    | 0 6        |
| in Jugon Trater daries 100    | 5/2568 )                     | BUUUUD00                                                                                                    |                                   |                       |                   |                          |                                                          |                                   |                                 |             |            |    | Townsy     |
| 🔲 ซิซีซ 🗍 ซึ่งหน้อยาน         | Tulou Bacunic rau            | fourther the second second                                                                                                    | when all he laws                  |                       |                   |                          | audra                                                    |                                   |                                 |             |            |    |            |
| 🛃 010011 นายกาลฟิชญากา รายสร้ | วันที่ :                     | 26/05/2568 -dd/m                                                                                                    | m/yyyy                            | แสการายการ            | Huberth man or    | Canada                   | ativ tu                                                  |                                   |                                 |             |            |    |            |
|                               | ປາສະເທຫ OT :                 | (E) ขอโอทีหลังเล็กงาน                                                                                                    | ~                                 | ี้จ่ายเงิน ง          | -                 |                          |                                                          |                                   |                                 |             |            |    |            |
|                               | รืองาน:<br>หมายเพร: T        | -<br>สัตรามงานข่างไปป่า                                                                                                    | <b>*</b>                          |                       |                   |                          |                                                          |                                   |                                 |             |            |    |            |
| 2                             |                              | and the rest of the sec.                                                                                                    |                                   |                       |                   |                          |                                                          |                                   |                                 |             |            |    |            |
| 2                             |                              | 17:00 20:00                                                                                                    | 1346383<br>03:00 ปั               | นศึก                  |                   |                          |                                                          |                                   |                                 |             |            |    |            |
| 7                             | ลมรายการที่เลือก             | 1 26/05/2568 nz 01                                                                                                    | เวลาเข้า 08:00 ออก                | 17:00                 |                   |                          |                                                          |                                   |                                 |             |            |    |            |
|                               | under andre die              | หมายเหตุ ชนิดโอคี : (S)ช                                                                                                    | งโอทีก่อนเจิมงาน/วัน<br>เชิ่มไซส์ | เหตุก , (E) ขอโอคิมส่ | ผแล็กษาม , (B) ขอ | โอกิงกันทียง<br>สปิดโดโซ | durchileren: unrenten                                    | appears.                          | Turfe Turfe                     | _           |            |    |            |
| 1                             | anily 0 0011                 | • สกุด<br>เพิ่มขากรรามศรี                                                                                                    | 17:00                             | 20:00                 | 03:00             | E                        | จำยุเงิน ติดตามงานข่างไปป้า                              | ากมักและที่ 1                     | 27/m n./68 1                    | 10.03       |            |    |            |
|                               |                              |                                                                                                    |                                   |                       |                   | низани                   | ทุ ขนึกโลที : (S)ขอโลทีก่อนเริ่มงาน/วันหยุด , (E) ขอโลที | กิพธ์แล็กงาน , (B) ขอโอกิงลิงคิมง | program a sur                   |             |            |    |            |
|                               |                              |                                                                                                    |                                   |                       |                   |                          |                                                          |                                   |                                 |             |            |    |            |
|                               |                              |                                                                                                    |                                   |                       |                   |                          |                                                          |                                   |                                 |             |            |    |            |
| M furt anunfir and X          |                              | oline X 0 0746-58                                                                                                    | -a067                             | A has2457h with       | × Bo              | NON-1924-Ranfin X        | C 658-00-2240-2 × C 65038704-71                          | 04 × @ duforomolof                | X 🖸 Lonia                       | × @ utilies | ×   +      |    | <b>a</b> x |
|                               | i a contrajo                 |                                                                                                    | AUDINE IN THE                     | p baces, a com        |                   | 1900310-0000             | C DODDAR CERTAIN C C DODDAR C                            |                                   | Ca togo                         |             |            |    |            |
| ← → C ts webtin               | ne.phuketvillahote           | I.com/Webtime/Work/V                                                                                                    | VebOT.aspx                        |                       |                   |                          |                                                          |                                   |                                 |             |            | ☆  | <b>8</b> : |
| Time                          |                              | and the second second se | 6                                 | 000                   |                   | webtime phyl             | etvillahetel com unoin                                   | 100                               |                                 |             | The second |    | a G        |
| To Baterbarre                 | automaandi<br>Maraan         | GDALLANG                                                                                                    |                                   |                       |                   | คณสองการอบข้อมูลโ        | เช่นรือไม่                                               | 1 V.                              |                                 |             |            |    |            |
| :: DUNINITABLEN ( 26/0:       | 5/2568 )                     |                                                                                                    |                                   |                       |                   |                          |                                                          |                                   |                                 |             |            |    |            |
| O10011 assessments            | ไปรดเลือกตาไกรรณด<br>วัณฑิ - | 26/05/2668 Triddin                                                                                                    | minore liferen                    | 4 = LARANAN           | uplo lu lése i    |                          | woai uniă                                                | in)                               |                                 |             |            |    |            |
|                               | ulacum OT :                  | (E) ขอโลทีทสังเล็กงาน                                                                                                    | ×                                 | จำยเงิน *             |                   |                          |                                                          |                                   |                                 |             |            |    |            |
|                               | form:                        |                                                                                                    | *                                 |                       |                   |                          |                                                          |                                   |                                 |             |            |    |            |
|                               | Martinini : 19               | สี พิตตามงามขางไม่มีว่า                                                                                                    |                                   |                       |                   |                          |                                                          |                                   |                                 |             |            |    |            |
|                               |                              | เริ่มเวลา ถึงวลา                                                                                                    | 136.381                           |                       |                   |                          |                                                          |                                   |                                 |             |            |    |            |
|                               |                              | 17:00 20:00                                                                                                    | 03:00 1                           | 17.00                 |                   |                          |                                                          |                                   |                                 |             |            |    |            |
|                               |                              | หมายเหล ขนิดโอกิ (S)ระ                                                                                                    | โอทิตอนเริ่มงาน/วัน               | aren , (E) solañist   | futionul (B) 22   | <b>โอสิงจังเกียง</b>     |                                                          |                                   |                                 |             |            |    |            |
|                               | anis mista                   | - ATA                                                                                                    | เริ่มให้ที                        | ก็สวลา                | CHERKET           | สมคโตสี                  | STREEDA/MERSON MACHINEMEN                                | ROMA                              | วันที่มันทึก<br>27/น ค. 158 - 1 |             |            |    |            |
|                               | 🖬 milla 010011               | ( พัฒนากา รวมศรี                                                                                                    | 17:00                             |                       |                   | E                        | สายเห็น ชื่อสามงามรางไปประ                               | Chun Misseitar.                   | เรียญากา ราค                    | min         |            |    |            |
|                               |                              |                                                                                                    |                                   |                       |                   |                          |                                                          |                                   |                                 |             |            |    |            |

\*\*พนักงานจะต้องคีย์ลาโอทีตามวัน เวลาที่ตัวเองทำโอที เท่านั้น\*\*

## <u>การดูประวัติการขอโอที</u>

จะต้องระบุวัน เดือน ปี ที่ทำโอที เท่านั้น ระบบถึงจะขึ้นข้อมูลให้ ตัวอย่างเช่น พนักงานขอโอทีในวันที่ 13/5/2568 จะต้องใส่วันที่ 13/5/2568 เท่านั้น แล้วกด แสดงรายการ ระบบจะขึ้นข้อมูลให้ตามรูปด้านล่าง

| 👻 🕅 Find: sounds: sou 🗙   🖬 E-Learning Online 🗙   🔕 07a6ct                                                                                                    | 8c-a0b7-4 ×   🙆 bae245                                          | 7b-ed44 ×   🕙 0b9bd83e-8aa0           | - × 🛛 😨 668ef0ac-22e                           | 0-4: ×   🛛 6603879d-7104                                                | <ul> <li>× 🕑 บันสึกการขอโอลี</li> </ul>           | × 🛃 Login                                                   | ×   🔕 🗸 - information () - × | + - σ × |
|----------------------------------------------------------------------------------------------------|-----------------------------------------------------------------|---------------------------------------|------------------------------------------------|-------------------------------------------------------------------------|---------------------------------------------------|-------------------------------------------------------------|------------------------------|---------|
| ← → ♂ (\$ webtime.phuketvillahotel.com/Webtime/Work                                                                                                    | /WebOT.aspx                                                     |                                       |                                                |                                                                         |                                                   |                                                             |                              | ☆ ⑧ :   |
| Tiger OHR Web//time.Mendemoe                                                                                                    |                                                                 | 2                                     |                                                | Ye                                                                      | 1                                                 |                                                             |                              |         |
| andie Annibers<br>≥ 010011 soenenlagen soe<br>daaf 110,06280 jege<br>daaren 17 (C) su tarindealer<br>daaren 1<br>erenne 1<br>erenne 1<br>often 1<br>erenne 1<br>often 1<br>often 1 | immyyyy userruen<br>w v tobur<br>w v tobur                      | สามารายสารราช<br>ร                    | าาที่โดกลมด้าย                                 |                                                                         |                                                   |                                                             |                              |         |
| มายาราสาร์เลือก วันที่ 13/05/2568 กะ (<br>หมายเหตุ ชนิตโอที : (S                                                                                                    | 11 เวลาเข้า 08:00 ออก 17:00<br>ขอโอทีก่อนเริ่มงาน/วันหยุด , (E) | ขอโอศีพลัผลิกงาน , (B) ขอโอศีงักเคียง |                                                |                                                                         |                                                   |                                                             |                              |         |
| มม์ไข่ วรีสีข้อ-สตุล<br>010011 เรือบูงการรมศรี                                                                                                    | 17:00                                                           | 64341 7346361<br>21:30 04:30          | ซนิลไซที<br>E<br>หมายมหตุ ชนิดโลที : (S)ชอโลที | รายเงินสมาย<br>ร่ายงิน เดินระบบไฟ<br>ก่อเมริมงรม/กินหยุก. (E) ขอไอทิพมี | ฟ้าแผนกบัญชี<br>อัสสักงาน , (B) ขอโอที่อัสส์ที่อง | สถานร วันที่เป็นที่ก<br>22/พ.ศ./68 11:15<br>เดียญากา รามศรี |                              |         |